## 🗩 【3PAR】创建只读账户查看存储状态

存储配置 张秀芳 2023-10-24 发表

组网及说明 3par

| 配置步骤          |                          |          |              |                |            |
|---------------|--------------------------|----------|--------------|----------------|------------|
| 1.登录ssmc账F    | 户,选择用户:                  |          |              |                |            |
|               |                          |          |              |                |            |
| S Primera & C | 3PAR SSMC 🗸              |          |              |                |            |
| 常规            | 块角色                      | 文件角色     | 存储优化         | 数据保护           | 存储系统       |
| 仪表板           | 主机                       | 文件共享     | 自适应闪存缓存      | Remote Copy 配置 | 系统         |
| 活动            | 主机集                      | 文件存储     | Adaptive     | Remote Copy 组  | 控制器节点      |
| 计划            | 虚拟卷                      | 虚拟文件服务器  | Optimization | RMC 实例         | 端口         |
| 设置            | 应用程序卷集                   | 文件配置组    | 1元元3汉1元1七    | 还原点            | 驱动器机箱      |
|               | 虚拟卷集                     | 文件角色配置   |              |                | 物理驱动器      |
|               | 通用配置组                    |          |              |                |            |
|               | 策略                       |          |              |                |            |
| 联合与迁移         | SYSTEM REPORTER          | 安全性      | VMWARE       |                |            |
| 联合与迁移配置       | 报告                       | 用户       | 存储容器         |                |            |
| Peer Motion   | 阈值警报                     | LDAP     | 虚拟机          |                |            |
|               | 高级分析                     | 角色       |              |                |            |
| 2.点击创建用户      | ∃:                       |          |              |                |            |
| 😂 Primera &   | $_{ m 3PAR}$ SSMC $\sim$ | Q. 搜索    |              |                |            |
| 用户 4          | 名称 ~                     | 域 ~      | 角色 🗸 全部 🗸    |                |            |
| + 创建用户        |                          |          |              |                |            |
| 夕初            |                          | ,        | 4            |                | <b>6.4</b> |
| 口小            |                          | A 737476 | L            | -26            | 用巴         |

3.添写名称以及密码,注意密码要求(大小写数字字母组合,比如1qaz@WSX),点击添加授权

8400b

全部

super

| 创建:用户常规。    |       | -  |  |
|-------------|-------|----|--|
| 常规          |       |    |  |
| 名称          | test  |    |  |
| 密码          | ••••• |    |  |
| 确认密码        | ••••• |    |  |
| 授权          |       |    |  |
| o 个授权<br>系统 | 域     | 角色 |  |
| 未指定授权       |       |    |  |
| 添加授权        |       |    |  |

4.选择系统全部域,并修改角色为browse,点击添加:

3paradm

| <b>添加:</b> 授权   |            |      |
|-----------------|------------|------|
|                 |            | ~    |
| 选择了1            |            | 总计7个 |
| 系统              | ▲ 域        | A    |
| 备的保存的。<br>备的保存的 | 1          |      |
| 8400b           | ceshiyu    |      |
| 8400b           | cm         |      |
| 8400b           | H3C_domian |      |
| 8400b           | test       |      |
| 8400b           | wjk        |      |
| 8400b           | 全部         |      |

角色 browse ~

## 5.点击创建:

| 常规         |       |        |    |         |
|------------|-------|--------|----|---------|
| 名称         | test  |        |    |         |
| 密码         | ••••• |        |    |         |
| 确认密码       | ••••• |        |    |         |
| 授权         |       |        |    |         |
| 1个授权<br>系统 | ▲ 域   | 角色     |    |         |
| 8400b      | 全部    | browse | ×  |         |
| 添加授权       |       |        |    |         |
| ● 已添加1个授权  |       |        | 创建 | 创建 + 取消 |
| 6.用户创建完成:  |       |        |    |         |

| ▲ 系统  | 域                                                 | 角色                                                                 |
|-------|---------------------------------------------------|--------------------------------------------------------------------|
| 8400b | 全部                                                | super                                                              |
| 8400b | 全部                                                | browse                                                             |
| 8400b | 全部                                                | super                                                              |
| 8400b | 全部                                                | service                                                            |
| 8400b | 全部                                                | browse                                                             |
|       | ▲ 系统<br>8400b<br>8400b<br>8400b<br>8400b<br>8400b | ▲ 系统 域<br>8400b 全部<br>8400b 全部<br>8400b 全部<br>8400b 全部<br>8400b 全部 |

7.登录可以show查看但是不能create创建:

| login as: test                                                                                                    |
|----------------------------------------------------------------------------------------------------|
|                                                                                                    |
| <pre>? MobaXterm 9.0 ? (SSH client, X-server and networking tools)</pre>                                                                                                    |
| <pre>&gt; SSH session to test@10.100000000<br/>? SSH compression : ~<br/>? SSH-browser : ~<br/>? X11-forwarding : X (disabled or not supported by server)<br/>? DISPLAY : 100000000000000000000000000000000000</pre> |
| For more info, ctrl+click on <u>help</u> or visit our <u>website</u>                                                                                                    |
| 8400b cli% <u>showalert</u><br>Id : 4<br>State : New<br>Message Code: 0x0750001                                                                                                    |
| Catalag Kay . lagical interface menorem syent, address suming failed wf                                                                                                    |

| 84( | 00b cli% | showcpg |     |         |       |      |      |      |      |
|-----|----------|---------|-----|---------|-------|------|------|------|------|
|     |          |         |     | -Volume | es    | -Usa | age- |      | (Mi  |
| Id  | Name     | Warn%   | VVs | TPVVs   | TDVVs | Usr  | Snp  | Base | Snp  |
| 5   | CPG_R5   |         | 4   | 4       | 0     | 2    | 4    | 1024 | 9216 |